## **BENEFITS ENROLLMENT**

# **STEP-BY-STEP**

At Mister Car Wash, we are proud of the flexible, comprehensive benefit choices we offer to meet your unique needs and to support the well-being of the people who make our company successful – YOU! This is your time to make benefit choices for the coming plan year. *Let's get started!* 

| Call the HR Helpline at 844-529-7392 |
|--------------------------------------|
| or email us hrhelpmistercarwash.com  |

#### Need help?

Call the Care Coordinators of Quantum at 888-971-7277 Visit **benefits.mistercarwash.com** to learn more specific information

#### **STEP 1:** Log into Dayforce ESS at **https://www.dayforcehcm.com**

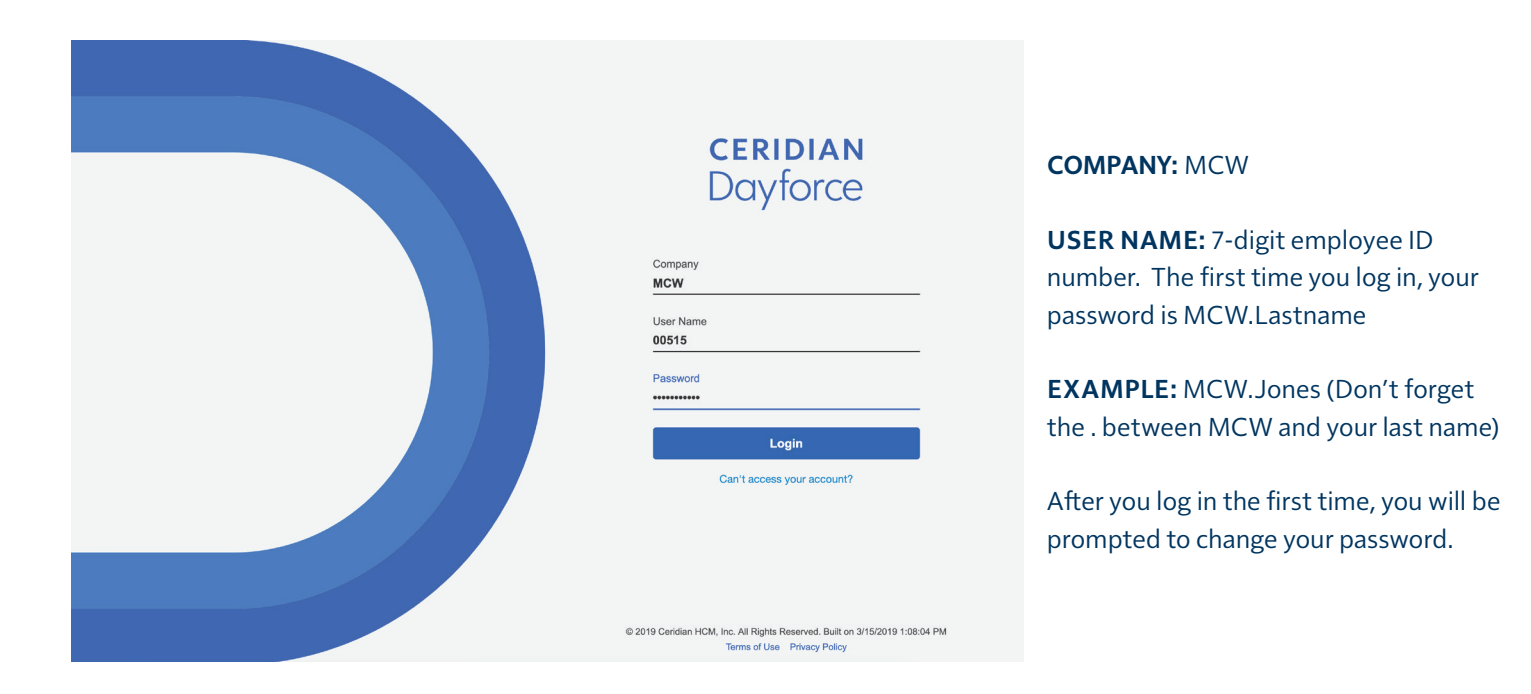

### **STEP 2:** Click the "**Benefits**" icon in the blue section at the top of the screen.

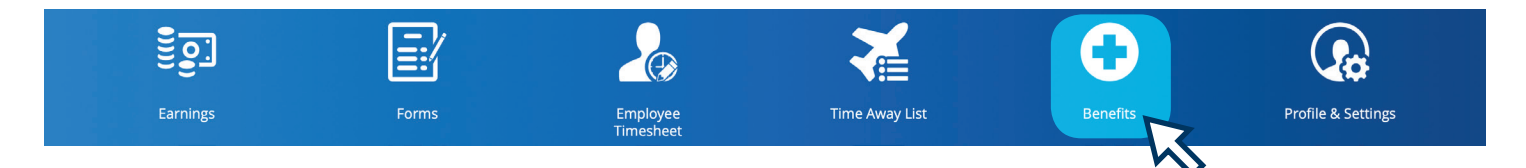

#### **STEP 3:** Click the "**Overview**" from the menu at the top left of the screen.

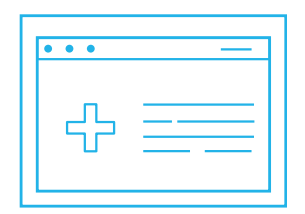

#### **STEP 4:** Click the "**Start Enrollment**" from the Enrollment section at the top of the page.

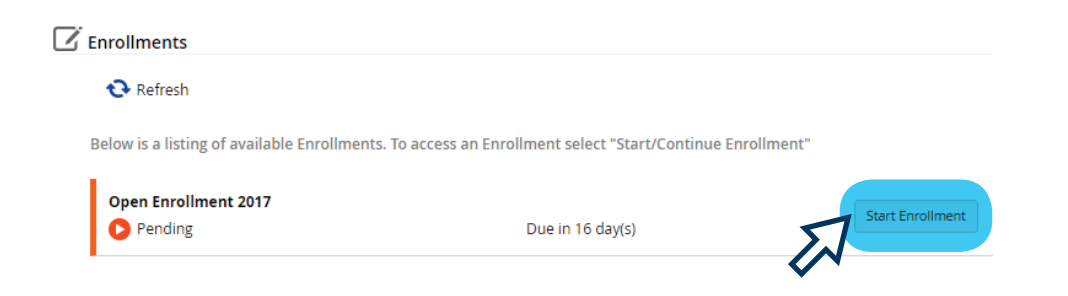

#### STEP 5: At the Welcome Screen, review the message and click "Next" to start making your benefits

| Ê                   | Open Enrollment 2017<br>Due in 16 day(s) - 5/22/2017                                                              |                                            |
|---------------------|----------------------------------------------------------------------------------------------------|--------------------------------------------|
| Close<br>Welcome to | Mister Car Wash Open Enrollment!                                                                                  | Enrollment                                 |
| Mister Car          | Wash believes our greatest investment is in our people. That's why we offer a comprehensive                       | Medical                                    |
| benefits pa         | ckage desigend to add value to our employees and their families.                                                  | yees and their families. Medical Elections |
| Please take         | the time to carefully review all of your options and choose those that you think are right for you.               | HSA Savings                                |
| hrhelp@mi           | assistance, please relef to your benefits Guide of contact the HR Helpline at 844.529.7392 of<br>stercarwash.com. | HSA Savings                                |
| •                   |                                                                                                    |                                            |

If at any point, you need to step away before you complete the enrollment process, click "Save Draft" so you can pick up where you left off.

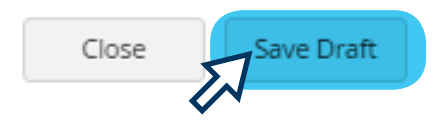

**STEP 6:** Select your tobacco/Smoker Status. This status is defaulted to "**Yes**." If you are not a tobacco user, click the drop-down arrow to change this to "**No**."

| Health And Wellness    | Health And Wellness    | Health And Wellness    |
|------------------------|------------------------|------------------------|
| Effective Start Date*  | 5/6/2017               | Effective Start Date*  |
| 5/6/2017               | Tobacco/Smoker Status* | 5/6/2017               |
| Tobacco/Smoker Status* |                        | Tobacco/Smoker Status* |
| Yes                    | No ation document(s).  | No                     |
|                        |                        | X                      |

**STEP 7:** Click the "**Current Dependent Information**" section, and add all dependents you wish to cover on your benefits (spouse and/or dependent children).

If you do not wish to cover any dependents on your benefits, skip this section and move to Step 8. Click "**Add**" and complete all required fields (marked with \*), then click "**Continue**".

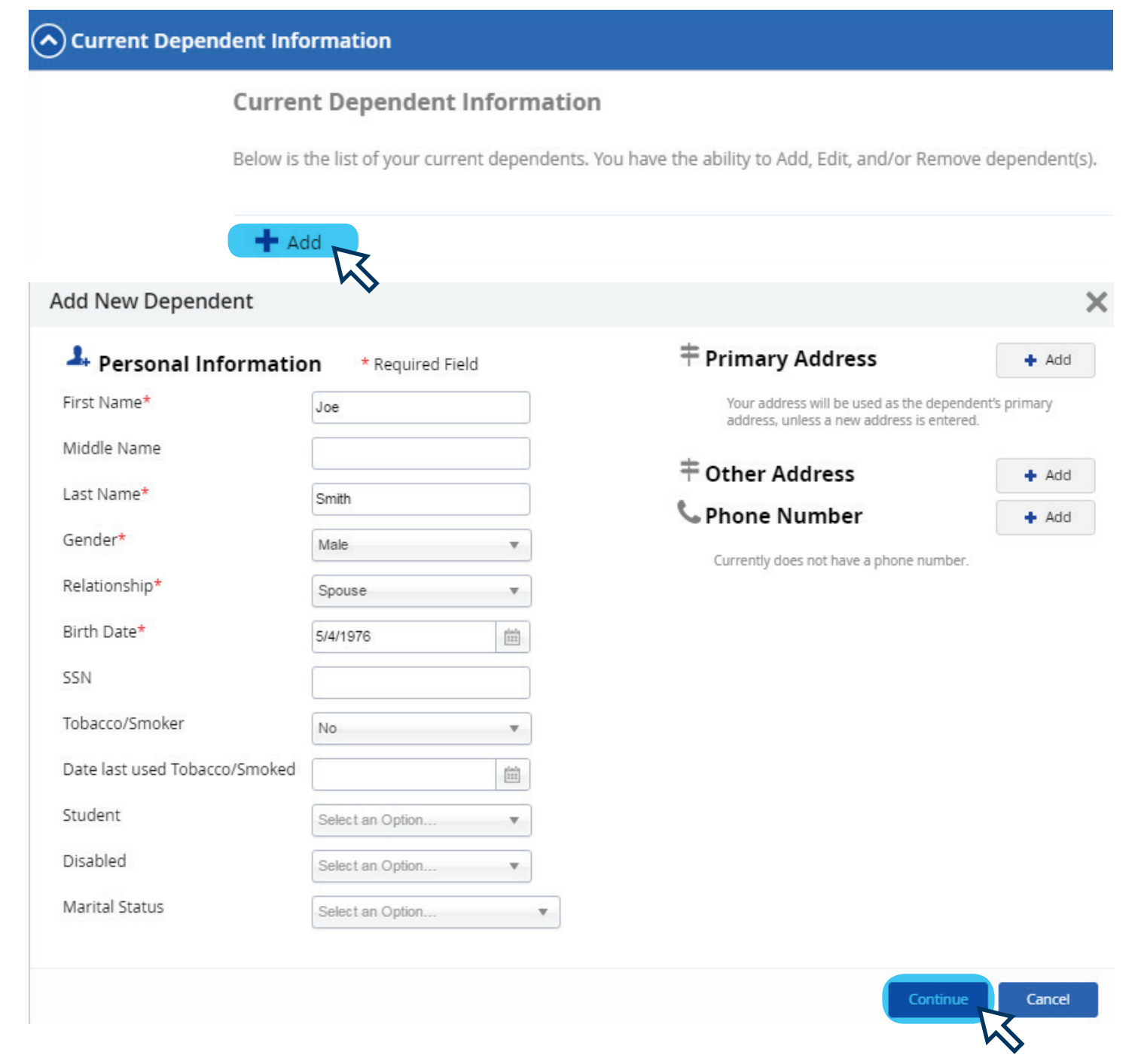

Repeat this process for each dependent who you want to cover on your benefits plans.

| 🕂 Add               |                               |                     |                  |
|---------------------|-------------------------------|---------------------|------------------|
| Name<br>Susie Smith | Relationship<br><b>Child</b>  | Birth Date 3/6/2007 | Temove View/Edit |
| Name<br>Joe Smith   | Relationship<br><b>Spouse</b> | Birth Date 5/4/1976 | Temove View/Edit |

#### **STEP 8:** Click the "**Current Beneficiary Information**" section and add all beneficiaries you wish to include for life insurance.

Since Mister provides basic life and AD&D coverage for all benefits-eligible employees, you must complete this section. Click "**Add**" and complete all required fields (marked with \*), then click "**Continue**".

|                                                     | iciary Information                                               |                          |                                                      |                         |
|-----------------------------------------------------|------------------------------------------------------------------|--------------------------|------------------------------------------------------|-------------------------|
|                                                     | Current Beneficiary(s)<br>Below is the list of your current bene | eficiary(s). You have th | e ability to Add or Remove a beneficiary. Limited ed | iting is also available |
| ,                                                   | + Add X Remove                                                   |                          |                                                      |                         |
| Add New Ben                                         | eficiary                                                         |                          |                                                      | >                       |
| 💄 Persona                                           | Information *                                                    | Required Field           | Primary Address                                      | + Add                   |
| First Name*                                         | Joe                                                              |                          | No Primary Address                                   |                         |
| Middle Name                                         |                                                                  |                          | <b>≑</b> Other Address                               | + Add                   |
|                                                     |                                                                  |                          | Phone Number                                         | Add                     |
| Last Name*                                          | Smith                                                            |                          |                                                      | T Add                   |
| Last Name*<br>Gender                                | Smith Select an Option                                           | •                        | Currently does not have a phone number               | r.                      |
| Last Name*<br>Gender<br>Relationship*               | Smith<br>Select an Option<br>Spouse                              | <b>v</b>                 | Currently does not have a phone number               | r.                      |
| Last Name*<br>Gender<br>Relationship*<br>Birth Date | Smith<br>Select an Option<br>Spouse                              | ▼<br>▼                   | Currently does not have a phone number               | r.                      |

#### Repeat this process for each beneficiary you want to add to your life/AD&D insurance.

| 🕂 Add 🛛 🗙 Remove |              |            |             |
|------------------|--------------|------------|-------------|
| Beneficiary      | Relationship | Birth Date | View/Edit   |
| susie Smith      | Child        | 3/6/2007   | 🖍 View/Edit |
| oe Smith         | Spouse       | 5/4/1976   | 🖍 View/Edit |

When you've finished adding all your dependents and beneficiaries, click "Next" to start making your benefits elections.

Back

Next

| Benefit Elections       Select your benefit options below. Upon completion, please proceed by selecting "Next".       Close     Save Draft       Back     Next                                                                                                    |                                                                                                    |
|----------------------------------------------------------------------------------------------------|----------------------------------------------------------------------------------------------------|
| Medical Mister Car Wash offers two medical plan options administered through UMR. The plans offer in- and out-of-network benefits, providing you the freedom to choose any provider. However, you will save money by choosing a UnitedHealthcare Choice Plus network provider. Locate a network provider at www.benefits.mistercarwash.com. Medical Elections                                                                                                    | <b>START WITH MEDICAL ELECTIONS:</b><br>click the <b>○</b> in each section to see your<br>options for that benefit.    |
| HSA Savings A Health Saving Account (HA) is a personal health care savings account that you can use to pay out-of-pocket health care expenses with pre-tax dolars. The money remains in teh account for you to spend on eligible expenses no matter where you when you from You enrol in the \$2,000 HSA Plan. Naker Car Vlash will contribute to your health savings account, even if you don't. Use these funds for any out-of-pocket health care expenses including prescription, dental, and vision. Enropixee on you will be disposited quantity. The Chose as a minimum of \$2 per yap period – and make a point to increase your contribution when you can!                                                                                                    | <b>Choose</b> the plan and level of coverage you want by checking the box to the left of the option.                   |
| Dental Miser Cer Wash offers two dental insurance plan options through Cipina. Both plans offer in- and out-of-network benefits, providing you the freedom to choose any provider. However, you will pay less out of your pocket when you choose a network provider. Locate a Cipina network provider at www.mpCipina.com. Pertal Elections                                                                                                    | HSA - UMR - Employee + \$137.50<br>Family<br>Start Date: 7/1/2017<br>• 2 Dependents<br>Show Details                    |
| Vision  We can calculate the set a vision insurance plan through EyeMed. You have the freedom to choose any vision provider. However, you will maximize the plan benefits when you choose a network provider. Locate an EyeMed network provider at the view eyemethod benefits when you choose a network provider. Locate an EyeMed network provider at the view eyemethod benefits when you choose a network provider. Locate an EyeMed network provider at the view eyemethod benefits when you choose a network provider. Locate an EyeMed network provider at the view eyemethod benefits when you choose a network provider. Locate an EyeMed network provider at the view eyemethod benefits when you choose a network provider. Locate an EyeMed network provider at the view eyemethod benefits when you choose a network provider. Locate an EyeMed network provider at the view eyemethod benefits when you choose a network provider. Locate an EyeMed network provider at the view eyemethod benefits when you choose a network provider. Locate an EyeMed network provider at the view eyemethod benefits when you choose a network provider. Locate an EyeMed network provider at the view eyemethod benefits when you choose a network provider. Locate an EyeMed network provider at the view eyemethod benefits when you choose a network provider. Locate an EyeMed network provider at the view eyemethod benefits when you choose a network provider. Locate an EyeMed network provider at the view eyemethod benefits when you choose a network provider. Locate an EyeMed network provider at the view eyemethod benefits when you choose at the view eyemethod benefits when you choose at the view eyemethod benefits when you choose at the view eyemethod benefits when you choose at the view eyemethod benefits when you choose at the view eyemethod benefits when you choose at the view eyemethod benefits when you choose at the view eyemethod benefits when you choose at the view eyemethod benefits when you choose at the view eyemethod benefits when you choose at the view eyemethod b | If you don't want to enroll in a particular<br>benefit, click the " <b>Waive Coverage</b> "<br>option in that section. |
| Basic Life and AD&D      Voluntary Life - Employee Mises Cer Wish provides you the option to purchase voluntary life and AD&D insurance for yourself, your spouse and your dependent children through Cigna. You must purchase voluntary coverage for yourself in order to purchase coverage                                                                                                    | Waive Medical Coverage<br>Start Date: 7/1/2017                                                                         |
| Voluntary Life - Employee Voluntary Life - Spouse Mark of Provides you the option to purchase voluntary life and AD&D insurance for yourself, your spouse and your dependent children through Cigna. You must purchase voluntary coverage for yourself in order to purchase coverage                                                                                                    | <b>Any coverage</b> that requires dependents or beneficiaries will prompt you to select                                |
| Voluntary Life - Spouse Voluntary Life - Child Keter Cri Vista Investigation to perform a performance of the performance of the | them from a list of those you entered in<br>the previous step.<br>You must make an election in each                    |
| for your spouse and/or dejendents.                                                                                                    | section or you won't be able to complete your enrollment.                                                              |
| Mater Car Vash provides you the option to purchase voluntary life and ADBD insurance for yourself, your spouse and your dependent children through Cigna. You must purchase voluntary coverage for yourself in order to purchase coverage for yourself. Your Spouse and your dependent children through Cigna. You must purchase voluntary coverage for yourself in order to purchase coverage for yourself.                                                                                                    | Click " <b>Next</b> " when you have completed all your selections.                                                     |
| Disability Mister Car Wash provides short-term disability (STD) insurance to all benefits-eligible employees at no cost through Cigna. STD insurance is designed to help you meet your financial needs if you become unable to work due to an illness or injury Benefits are paid at 80% of weeks y salary up to 31.000 per week.                                                                                                    |                                                                                                    |
| Close Save Draft Back Next                                                                                                    | 5                                                                                                    |

After you've made elections in each section of Step 9 and clicked "**Next**", a confirmation page will show on the screen.

Review your elections, dependents and beneficiaries to ensure you made all the selections you intended to.

You will also see the per-paycheck amount of each benefit you've enrolled in.

If you are not quite ready to finalize your elections, click "**Save Draft**" to save your elections and come back and make changes later.

| Close | Save Draft |
|-------|------------|
|-------|------------|

If you want to make changes, click "**Back**".

If you want to print a copy of your confirmation page, click "**Print**".

When you are done and want to finalize your elections, click "**Submit Enrollment**".

Back Print Submit Enrollment

When you see this message, you know your elections have been saved:

Congratulations! Your enrollment has been submitted.

Confirmation Please review the summary of your elections. You are not enrolled until you click the "Submit Enrollment" button and your choices are approved Close Save Draft Back Print Submit Enrollment To complete the enrollment process, you MUST click the "Submit Enrollment" button. Below is a summary of all your elections and associated costs. To find more information about the benefits you have chosen, please visit benefits.mistercarwash.com. Medical Medical Elections HSA - UMR - Employee + Family Effective From: 7/1/2017 Your Cost: \$137.50 Dependent: Smith, Joe Smith, Susia **HSA Savings** HSA Savings HSA Savings - Employee + Family Your Cost: \$156.12 \$3,747.00 in total plan year contribution Dental Dental Elections Your Cost: \$24.82 Dental Low - Employee + Family Effective From: 7/1/2017 Smith, Joe Smith, Susie Vision Vision Elections Eye Med - Employee Only Effective From: 7/1/2017 Your Cost: \$4.04 Basic Life and AD&D Basic Life and AD&D Basic Life Effective From: 7/1/2017 Beneficiaries (Primary) 100.00% Smith, Joe Your Cost: \$0.00 Your Coverage is preset at \$100,000.00 Basic AD&D Effective From: 7/1/2017 Beneficiaries (Primary) 100.00% Smith, Joe Your Cost: \$0.00 Your Coverage is preset at \$100,000.00 Voluntary Life - Employee Voluntary Life - Employee Waive Optional life Voluntary Life - Spouse Voluntary Life - Spouse Waive Spouse Voluntary Life Effective From: 7/1/2017 Voluntary Life - Child Voluntary Life - Child Waive Child Voluntary Life Voluntary AD&D Voluntary AD&D Waive Optional AD&D Effective From: 7/1/2017 Disability Short Term Disability Your Cost: \$0.00 STD Effective From: 7/1/2017 Your Coverage is preset at \$1,000.00 Total amount per Pay Period: \$322.48 Total Annual Ar ount: \$7.739.64 For any questions, please contact the HR Helpline at 844.529.7392 or hrhelp@mistercarwash.com Don't forget, Quantum Health Care Coordinators are available to help you and your family get the most out of your benefits while simplifying the health care process. Call the Care Coordinators at 888.971.7277. Close Save Draft Back Print Submit Enrollment